# Country Level Detail Job Aid

January 14, 2021

© 2021 AT&T Intellectual Property. AT&T, Globe logo, and DIRECTV are registered trademarks and service marks of AT&T Intellectual Property and/or AT&T affiliated companies. All other marks are the property of their respective owners. 17822 | 120120

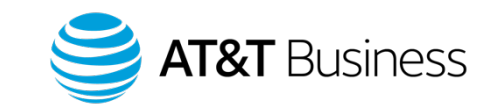

- From the Invoice Details screen in Control Center, select the Data, SMS, or Voice Detail header.
  - This will provide the usage per customer, per zone. For example, a customer connected 1000 times in the US within Zone 1. This customer will show up one time on this data level report, showing how much usage occurred in that particular month.

Data, SMS, and Voice will all look similar – a break-down of the usage by customer.

2

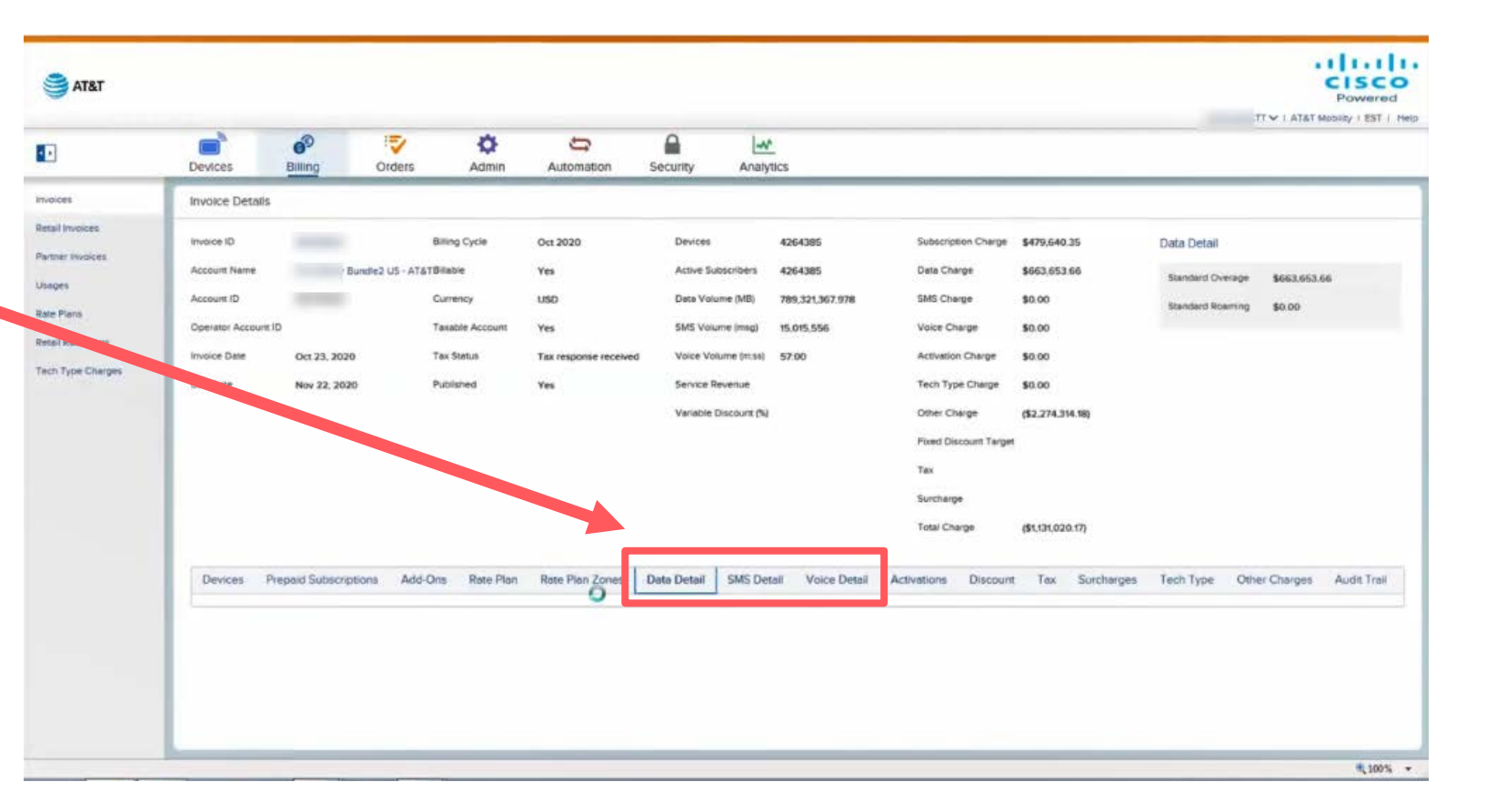

NOTE: All numbers and costs shown in this job aid are for demonstration purposes only and do not reflect actual pricing, customer invoices, or reports.

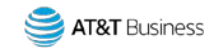

In this example, Voice 
Detail is selected.

3

- 2. Select the ICCID to view the Usage Details screen.
  - Data, SMS, and Voice will all look similar - usage broken out by customer.

| Invoice Detai<br>Invoice ID<br>Account ID<br>Operator Account<br>Invoice Date<br>Due Date |
|-------------------------------------------------------------------------------------------|
| Invoice Detai<br>Invoice ID<br>Account ID<br>Operator Account<br>Invoice Date<br>Due Date |
| Invoice Detai<br>Invoice ID<br>Account ID<br>Operator Account<br>Invoice Date<br>Due Date |
| es Invoice ID<br>Account ID<br>Operator Account<br>Invoice Date<br>Due Date               |
| Account ID<br>Operator Account<br>Invoice Date<br>Due Date                                |
| Account ID<br>Operator Account<br>Invoice Date<br>Due Date                                |
| Operator Accou                                                                            |
| es Due Date                                                                               |
| Due Date                                                                                  |
|                                                                                           |
|                                                                                           |
|                                                                                           |
|                                                                                           |
|                                                                                           |
|                                                                                           |
|                                                                                           |
| < Device                                                                                  |
| ICCID: Q                                                                                  |
| ICCID                                                                                     |
|                                                                                           |
|                                                                                           |

NOTE: JPO feeds can be sent to the customer with a break-down of the information at a transactional level.

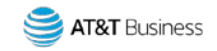

- 3. Once the Usage Details screen has loaded, you can select the Data, SMS, or Voice tab. In this example, the Data tab has been selected.
  - This will provide every session the customer had.
  - It also lists the country detail.

4

|                                                                       |                                                                                              |                                                                                 |                                                                                                    |                                                                                                    |                                                                                                    |                                                                                                    |                                                                                                    | .57                                                                                                    | Powere                                                                                                    |
|-----------------------------------------------------------------------|----------------------------------------------------------------------------------------------|---------------------------------------------------------------------------------|----------------------------------------------------------------------------------------------------|----------------------------------------------------------------------------------------------------|----------------------------------------------------------------------------------------------------|----------------------------------------------------------------------------------------------------|----------------------------------------------------------------------------------------------------|----------------------------------------------------------------------------------------------------|----------------------------------------------------------------------------------------------------|
| evices.                                                               | Billing                                                                                      | Orders                                                                          | Admin                                                                                                    | Automation                                                                                                    | Security Analytic                                                                                                    | 5                                                                                                    |                                                                                                    |                                                                                                    |                                                                                                    |
| isage Details                                                         |                                                                                              |                                                                                 |                                                                                                    |                                                                                                    |                                                                                                    |                                                                                                    |                                                                                                    |                                                                                                    |                                                                                                    |
| ccip<br>evice ID<br>ccount Name<br>ustomer<br>nd Consumer<br>Data SMS | Voice                                                                                        | 1                                                                               |                                                                                                    |                                                                                                    |                                                                                                    | Billing Cycle Oct 2020<br>Data Volume (MB) 23.561<br>SMS Volume (msss) 0<br>Voice Volume (msss) 100                                                              |                                                                                                    |                                                                                                    |                                                                                                    |
|                                                                       |                                                                                              |                                                                                 |                                                                                                    |                                                                                                    | Actions 🗸                                                                                                    |                                                                                                    |                                                                                                    | 1.10 / 16                                                                                                    | s id d tort7 🕨 t                                                                                                    |
|                                                                       |                                                                                              | Device ID                                                                       |                                                                                                    | Zone                                                                                                    | Session Start Time                                                                                                    | Data Volume (KB)                                                                                                    | Country                                                                                                    | Biliable                                                                                                    | Rate Plan                                                                                                    |
| ICCID                                                                 |                                                                                              |                                                                                 |                                                                                                    |                                                                                                    |                                                                                                    |                                                                                                    |                                                                                                    |                                                                                                    |                                                                                                    |
| ICCID                                                                 |                                                                                              |                                                                                 | R                                                                                                    | selematics                                                                                                    | Oct 17, 2020 04:01 am                                                                                                    | 0.50                                                                                                    | United States                                                                                                    | Yes                                                                                                    | US SY? PPD P                                                                                                    |
| ICCID                                                                 |                                                                                              |                                                                                 | ₽.                                                                                                    | Jelematics<br>Jelematics                                                                                                 | Oct 17, 2020 04:01 am<br>Oct 15, 2020 01:32 cm                                                                                                    | 9.646                                                                                                    | United States<br>United States                                                                                                    | Yes<br>Yes                                                                                                    | US SY: PPD PI<br>US SY: PPD PI                                                                                                    |
| ICCID                                                                 |                                                                                              |                                                                                 | D2                                                                                                    | selematics<br>selematics<br>selematics                                                                                   | Oct 17, 2020 04:01 am<br>Oct 15, 2020 01:32 oct<br>Oct 410 04:55 am                                                                                                    | 9.646<br>7.691                                                                                                    | United States<br>United States<br>United States                                                                                                    | Yes<br>Yes<br>Yes                                                                                                    | US SY: PPD P<br>US SY: PPD P<br>US SY: PPD P                                                                                                    |
| ICCID                                                                 |                                                                                              |                                                                                 | Q.                                                                                                    | Jelematics<br>Jelematics<br>Jelematics<br>Jelematics                                                                     | Oct 17, 2020 04:01 am<br>Oct 15, 2020 01:32 or<br>Oct 15, 2020 04:55 am<br>Oct 13, 2020 04:55 pm                                                                                                    | 9.54<br>9.646<br>7.691<br>9.697                                                                                                    | United States<br>United States<br>United States<br>United States                                                                                                    | Yes<br>Yes<br>Yes<br>Yes                                                                                                    | US SY: PPD PI<br>US SY: PPD PI<br>US SY: PPD PI<br>US SY: PPD Pi                                                                                                    |
| ICCID                                                                 |                                                                                              |                                                                                 | Le.                                                                                                    | selematics<br>selematics<br>selematics<br>selematics                                                                     | Oct 17, 2020 04:01 am<br>Oct 15, 2020 01:32 of<br>Oct 15, 2020 01:32 of<br>Oct 13, 2020 04:55 am<br>Oct 13, 2020 04:55 pm<br>Oct 12, 2020 01:35 pm                                                   | 9.646<br>7.691<br>9.697<br>10.117                                                                                                    | United States<br>United States<br>United States<br>United States<br>United States                                                                                                    | Yes<br>Yes<br>Yes<br>Yes<br>Yes                                                                                                    | US SY: PPD PL<br>US SY: PPD PL<br>US SY: PPD PL<br>US SY: PPD PL<br>US SY: PPD PL<br>US SY: PPD PL                                                                                                    |
| ICOD                                                                  |                                                                                              |                                                                                 | La                                                                                                    | selematics<br>selematics<br>selematics<br>selematics<br>selematics                                                       | Oct 17, 2020 04:01 am<br>Oct 15, 2020 01:32 or<br>Oct 15, 2020 01:33 am<br>Oct 13, 2020 04:55 am<br>Oct 13, 2020 04:55 pm<br>Oct 12, 2020 01:35 pm<br>Oct 10, 2020 06:29 pm                          | 9.646<br>7.691<br>9.697<br>10.117<br>9.921                                                                                                    | United States<br>United States<br>United States<br>United States<br>United States<br>United States                                                                                                    | Yes<br>Yes<br>Yes<br>Yes<br>Yes                                                                                                    | US SY: PPO P<br>US SY: PPO P<br>US SY: PPO P<br>US SY: PPO P<br>US SY: PPO P<br>US SY: PPO P<br>US SY: PPO P                                                                                                    |
| ICOD                                                                  |                                                                                              |                                                                                 | Q                                                                                                    | Jelematics<br>Jelematics<br>Jelematics<br>Jelematics<br>Jelematics<br>Jelematics                                         | Oct 17, 2020 04:01 am<br>Oct 15, 2020 01:32 or<br>Oct 13, 2020 04:55 am<br>Oct 13, 2020 04:55 pm<br>Oct 12, 2020 04:55 pm<br>Oct 10, 2020 06:29 pm<br>Oct 09, 2020 05:38 am                          | 9.44<br>9.646<br>7.691<br>9.697<br>10.117<br>9.921<br>9.697                                                                                                    | United States<br>United States<br>United States<br>United States<br>United States<br>United States<br>United States                                                                                                    | Yes<br>Yes<br>Yes<br>Yes<br>Yes<br>Yes                                                                                                    | US 5Y PPD P<br>US 5Y PPD P<br>US 5Y PPD P<br>US 5Y PPD P<br>US 5Y PPD P<br>US 5Y PPD P<br>US 5Y PPD P                                                                                                    |
| ICOD                                                                  |                                                                                              |                                                                                 |                                                                                                    | selematics<br>Jelematics<br>Jelematics<br>Jelematics<br>Jelematics<br>Jelematics<br>Retail                               | Oct 17, 2020 04:01 am<br>Oct 15, 2020 01:32 or<br>Oct 13, 2020 04:55 am<br>Oct 13, 2020 04:55 pm<br>Oct 12, 2020 04:52 pm<br>Oct 09, 2020 06:29 pm<br>Oct 09, 2020 05:38 am<br>Oct 09, 2020 04:25 pm | 9.44<br>9.646<br>7.691<br>9.697<br>10.117<br>9.921<br>9.697<br>1.566                                                                                             | United States<br>United States<br>United States<br>United States<br>United States<br>United States<br>United States<br>United States                                                                                                    | Yes<br>Yes<br>Yes<br>Yes<br>Yes<br>Yes<br>Yes                                                                                                    | US 5Y1 PPD PM<br>US 5Y1 PPD PM<br>US 5Y1 PPD PM<br>US 5Y1 PPD PM<br>US 5Y1 PPD PM<br>US 5Y1 PPD PM<br>US 5Y1 PPD PM<br>US 5Y1 PPD PM                                                                                                    |
|                                                                       | evices<br>sage Details<br>cib<br>evice ID<br>count Name<br>ustomer<br>d Consumer<br>Data SMS | Evices Billing sage Details CID Evice ID Ecount Name Ed Consumer Data SMS Voice | Evices Billing Orders Sage Details CID Evice ID Executive ID Executive | Evices Billing Orders Admin<br>Bage Details<br>CID<br>Evice ID<br>Ecourt Name<br>Usomer<br>ed Consumer<br>Data SMS Voice | Evices Billing Orders Admin Automation<br>Bage Details<br>CD<br>Evice ID<br>Social Name<br>Usiomer<br>ed Consumer<br>Data SMS Voice                                                                  | Evices Billing Orders Admin Automation Security Analytic<br>sage Details<br>CD<br>Evice ID<br>Icourt Name<br>Usomer<br>d Consumer<br>Data SMS Voice<br>Actions V | Billing     Orders     Admin     Automation     Security     Analytics       Bage Details     Silling Cycle     Oct 2020       proce ID     Deta Volume (MB)     23.561       court Name     SMS Volume (maga)     0       ustomer     Volce Volume (masa)     100       MC Consumer     SMS     Volce | Evices     Billing     Orders     Admin     Automation     Security     Analytics       Lage Details     Billing Cycle     Oct 2020       proce ID     Deta Volume (MB)     23.561       court Name     SMS Volume (maga)     0       ustomer     Voloe Volume (maga)     100 | Billing     Orders     Admin     Automation     Security     Analytics       sage Details     Billing Cycle     Oct 2020       cr0     Billing Cycle     Oct 2020       proce ID     Data     SMS Volume (MB)     23.561       usomer     Volce Volume (msq)     0       d Consumer     Volce Volume (msq)     10 |

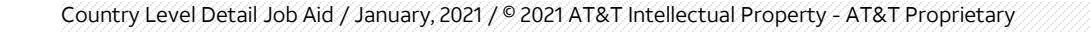

If country detail is not shown, you can right click the header to select the Country checkbox to show the Country detail, or any other detail you want to add or remove from the screen.

5

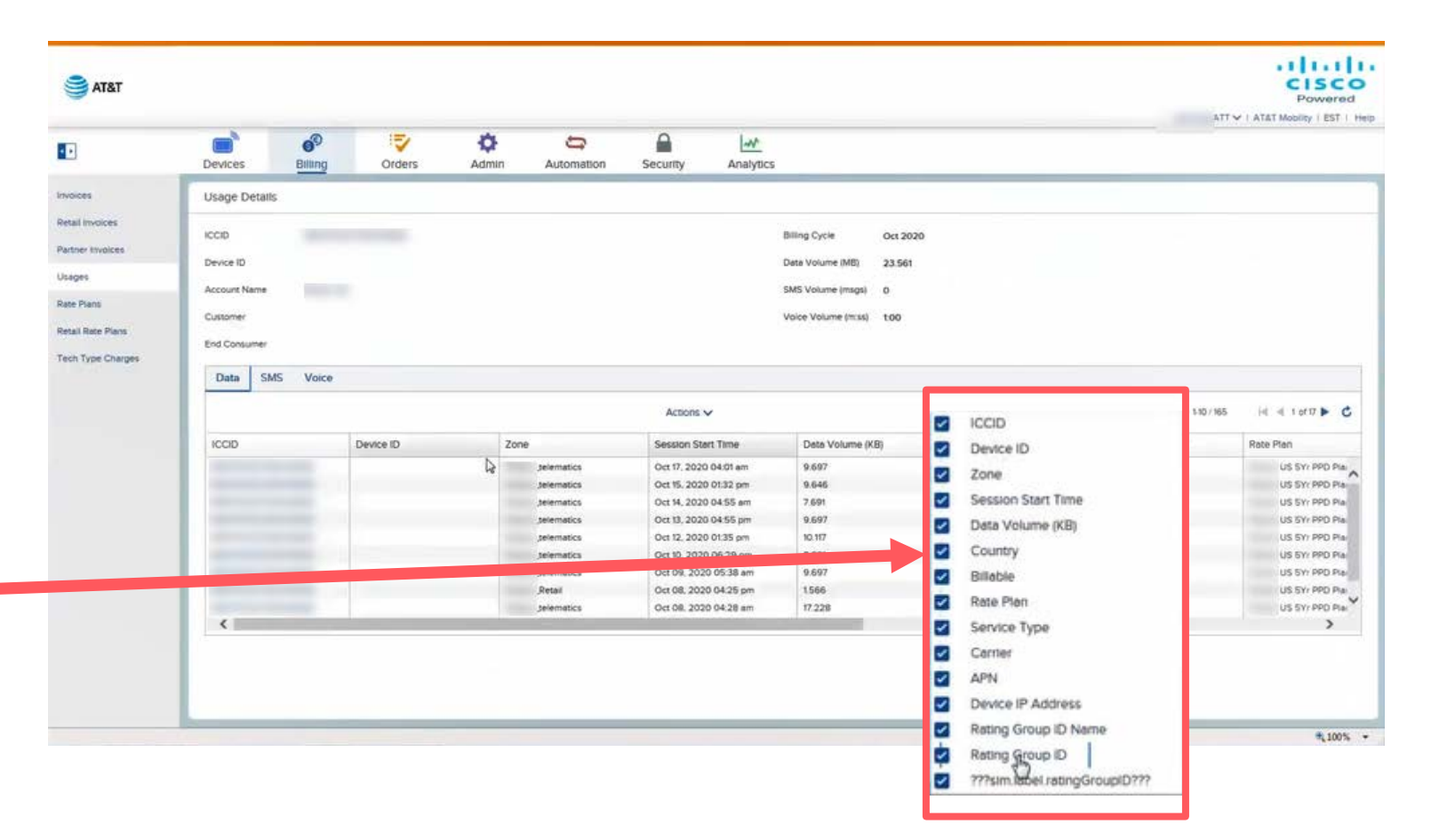

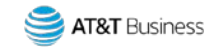

## 4. Select Actions, Export.

6

- This will export the detail to Excel so you can see by Country where the usage occurred.
- This level of detail is on a by customer level basis. For example, if you have ten customers you think have usage in a country that is outside of a particular zone, you will need to select each customer and export the report results for each customer to get the full detail, unless you have a JPO report set up to provide that information.

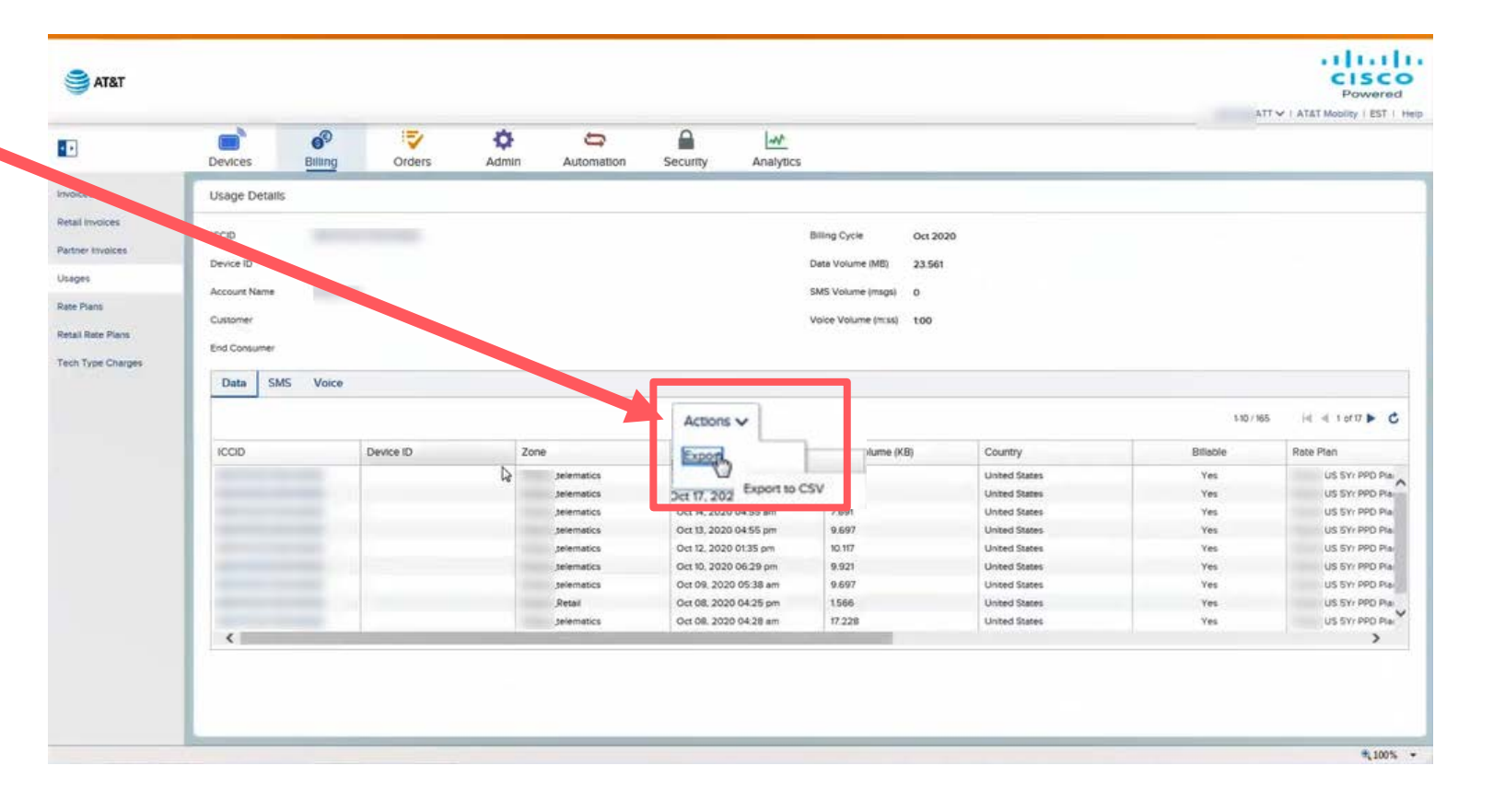

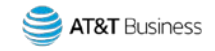

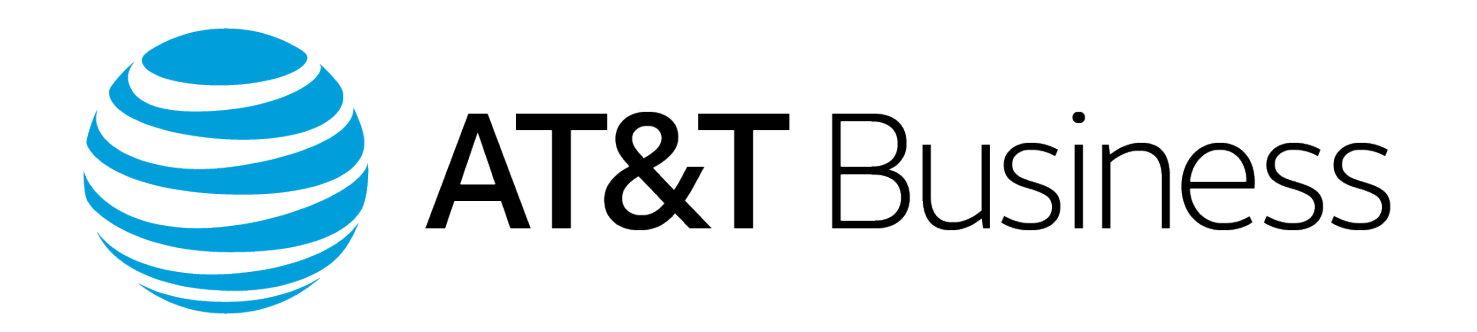